## **OLF CLient Soft Certificate instructions**

When using a soft certificate instead of the smartcard for signing and sending the soft certificate can be select during the signing and sending phase.

## Signing

Select the downloaded soft certificate as a '.p12' file. The password for the file can be entered in the PIN Code field. For the EPO soft certificates the password of the .p12 file was set by the certificate owner during the GlobalSign download step. This password is not known by anyone else.

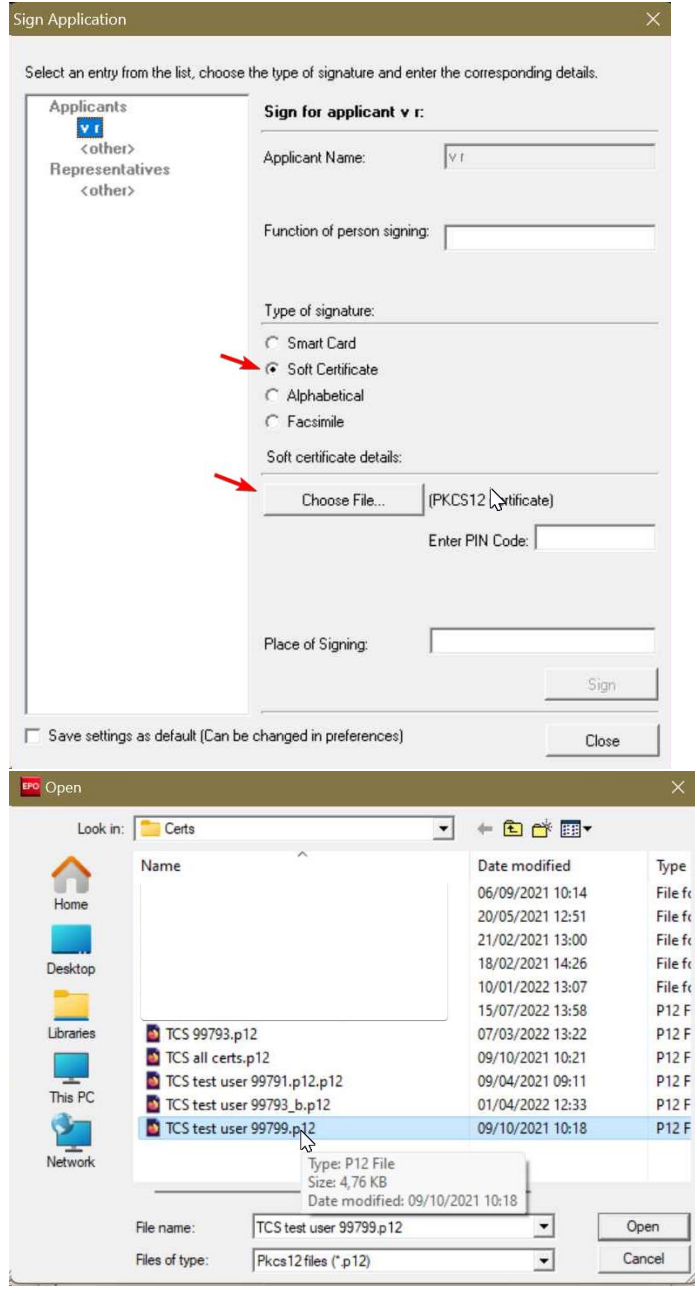

## Sending

When the application is being sent the soft certificate .p12 file can be selected again after the 'Soft Certificate' option is selected.

| Online Filing                    |                                                                                                    |                                                              | ×                                                                                 |
|----------------------------------|----------------------------------------------------------------------------------------------------|--------------------------------------------------------------|-----------------------------------------------------------------------------------|
| Warning                          |                                                                                                    |                                                              |                                                                                   |
| Send to :                        | Online                                                                                                    | CI                                                           | Physical Media                                                                    |
|                                  | Smart Card                                                                                                    | 1                                                            | Soft Certificate                                                                  |
| Your onl<br>htt<br>for demo/test | ine application is abo<br>ps://eolf-patent.publi<br>/practice purposes. 1<br>in this app<br>If you are not sure, | out to be<br>ic.lu/dem<br>There sh<br>plication.<br>stop sen | sent to demo server<br>no/olf/receiver<br>ould be no sensitive data<br>nding now. |
| Vould voi                        | Ilike this message to                                                                                            | appear                                                       | in the future                                                                     |
| 10 11 0010 300                   |                                                                                                    |                                                              |                                                                                   |

After selecting the appropiate soft certificate (.p12 file) again the password as described in the signing paragraph should be entered.